## CalPlanning | Job Aid

## Overview

### Introduction

There's been a change to the supported browser for CalPlanning, Internet Explorer. Microsoft is discontinuing security updates for Internet Explorer versions older than Internet Explorer 11 (IE 11). Because of this, campus desktop support will be available for IE 11 browsers but is being discontinued for older versions.

If you are using Citrix, your browser is managed behind the scenes and you can ignore this update.

If you are using a "campus managed" computer (a computer supported by CSS IT), this update will likely have been made for you automatically and you won't have to take any action. You can just keep signing in to CalPlanning as usual.

If you previously used IE 9 or 10 to connect to CalPlanning on a campus managed desktop, you should be able to automatically use IE 11 in Enterprise Mode. Enterprise Mode is a compatibility mode for IE 11 that lets you run IE11 on older versions of Windows.

If you are logging in to CalPlanning with a "campus managed" computer and you run into an error message about an unsupported browser, you likely need to add the CalPlanning URL to your Internet Explorer trusted sites. This job aid will walk you through the steps to do this.

#### Questions

If you have any questions, please email <u>calplanhelp@berkeley.edu</u>.

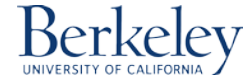

# **Troubleshooting Unsupported Browser Error**

If you run into the error shown below about an unsupported browser, you'll need to add the CalPlanning URL to your Internet Explorer trusted sites.

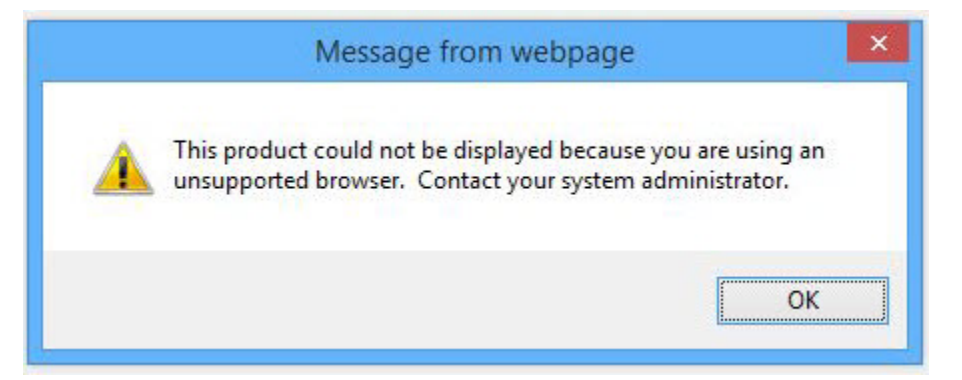

1. Go to the gear icon on the top-right of your Internet Explorer screen, and click on Internet Options.

| F | lesearchers find neur 🗙 🔰 🕠 | ) 🖾 🛱  |
|---|-----------------------------|--------|
|   | Print                       | +      |
|   | File                        | •      |
| 5 | Zoom (100%)                 | ×.     |
|   | Safety                      | •      |
|   | Add site to Start menu      |        |
|   | View downloads              | Ctrl+J |
|   | Manage add-ons              |        |
|   | F12 Developer Tools         |        |
|   | Go to pinned sites          |        |
|   | Compatibility View settings |        |
|   | Report website problems     |        |
|   | Internet options            |        |
|   | About Internet Explorer     |        |

- 2. Click on the Security tab and then select Trusted sites.
- 3. Click on the **Sites** button.

|             |                                                                   | Internet                                                        | Options                                                         |                                              |                 |
|-------------|-------------------------------------------------------------------|-----------------------------------------------------------------|-----------------------------------------------------------------|----------------------------------------------|-----------------|
| General Se  | curity Privac                                                     | y Content                                                       | Connections                                                     | Programs                                     | Advanced        |
| Select a zo | ne to view or c                                                   | hange secu                                                      | rity settings.                                                  | 0                                            |                 |
| Interne     | et Local intr                                                     | ranet Trus                                                      | ted sites Res                                                   | stricted<br>sites                            |                 |
| Т           | rusted sites                                                      |                                                                 |                                                                 | Site                                         | 20              |
|             | his zone contai<br>ust not to dam<br>our files.<br>ou have websit | ns websites<br>lage your co<br>tes in this zo                   | that you<br>mputer or<br>ne.                                    |                                              |                 |
| Security    | evel for this zo                                                  | ne                                                              |                                                                 |                                              |                 |
| Allowed     | levels for this                                                   | zone: All                                                       |                                                                 |                                              |                 |
|             | Low<br>- Minimal s<br>- Most cor<br>- All active<br>- Appropri    | safeguards a<br>ntent is down<br>e content ca<br>iate for sites | and warning pro<br>nloaded and rur<br>n run<br>s that you absol | mpts are pro<br>n without pro<br>utely trust | ovided<br>ompts |
| En          | able Protected                                                    | Mode (requ                                                      | ires restarting I                                               | nternet Exp                                  | lorer)          |
|             |                                                                   | Cus                                                             | tom level                                                       | Default                                      | level           |
|             |                                                                   |                                                                 | Reset all zone                                                  | s to default                                 | level           |
|             |                                                                   |                                                                 |                                                                 |                                              |                 |
|             |                                                                   |                                                                 |                                                                 |                                              |                 |

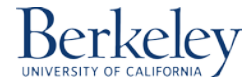

## CalPlanning | Job Aid

4. In the **Trusted sites** window, **copy and paste** the following address into the space where it says "**Add this website to the zone**:" https://calpln-rptportal.berkeley.edu

5. Click on the **Add** button.

| dd this website | e to the zone:          |   |        |
|-----------------|-------------------------|---|--------|
| https://calpin  | -rptportal.berkeley.edu | 1 | Add    |
| ebsites:        |                         |   |        |
|                 |                         |   | Remove |
|                 |                         |   |        |
|                 |                         |   |        |
|                 |                         |   |        |

6. You'll see the address added to the trusted websites. Click on the **Close** button, then **select OK**, to get back to your browser screen. You may need to quit your browser for the change to take effect.

| udd this website to the zone :                     |                |
|----------------------------------------------------|----------------|
|                                                    | Add            |
| Vebsites:                                          |                |
| https://calpin-rptportal.berkeley.edu              | Remove         |
|                                                    |                |
|                                                    |                |
| Require server verification (https:) for all sites | s in this zone |

If that doesn't resolve the error, contact your <u>IT Help Desk</u>.

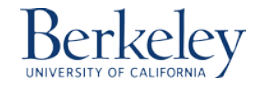